#### ※ Medical Guideは英語・中国語・韓国語のみのサービスです

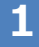

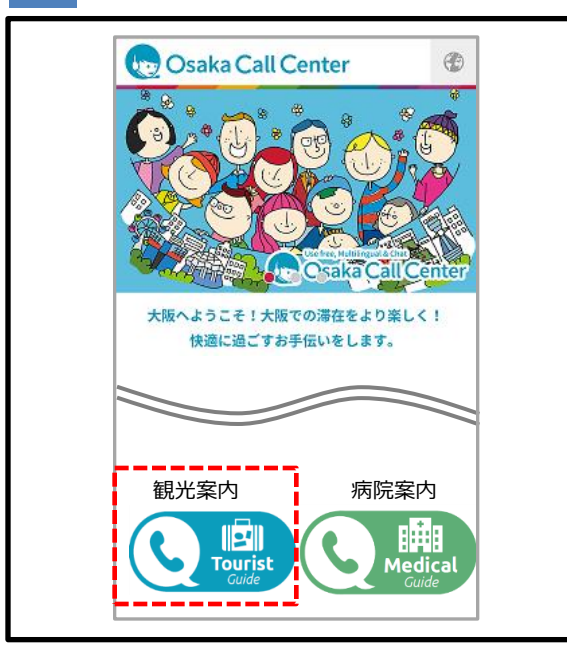

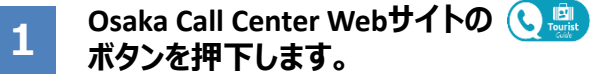

※ご利用にあたっての免責事項等内容を 確認の上、ご利用ください。

※サービス時間外(23:00~翌朝7:00) はご利用いただけません。

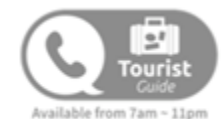

| - |  |
|---|--|
| - |  |
|   |  |

2

|                                               | 18:48                                                                   | 🕑 🕇 77% 🔳                          |
|-----------------------------------------------|-------------------------------------------------------------------------|------------------------------------|
|                                               | redirect.livecall.jp                                                    | Ċ                                  |
|                                               |                                                                         |                                    |
| 0                                             | saka Call Cente                                                         | r of the second                    |
|                                               |                                                                         |                                    |
| サービスをご利<br>LiveCallアプリ?                       | l用するには、下記ボタ<br>を開いて下さい。ダウ                                               | タンより<br>ンロードして                     |
| サービスをご利<br>LiveCallアプリれ<br>いない場合は、<br>ド後、もう一度 | l用するには、下記ボグ<br>を開いて下さい。ダウ<br>App Storeが開きます。<br>『下記ボタンを押して T            | タンより<br>ンロードして<br>。(ダウンロ-<br>下さい。) |
| サービスをご利<br>LiveCallアプリ፣<br>いない場合は、<br>ド後、もう一度 | J用するには、下記ボジ<br>を開いて下さい。ダウ<br>App Storeが開きます。<br>「下記ボタンを押して「<br>OPEN APP | タンより<br>ンロードして<br>。(ダウンロ-<br>Fさい。) |
| サービスをご利<br>LiveCallアプリ?<br>いない場合は、<br>ド後、もう一度 | J用するには、下記ポイ<br>を開いて下さい。ダウ<br>App Storeが開きます。<br>下記ポタンを押して<br>OPEN APP   | タンより<br>ンロードして<br>。(ダウンロ-<br>下さい。) |
| サービスをご利<br>LiveCallアプリ?<br>いない場合は、<br>ド後、もう一度 | J用するには、下記ポイ<br>を開いて下さい。ダウ<br>App Storeが開きます。<br>下記ポタンを押してT              | タンより<br>ンロードして<br>。(ダウンロー<br>下さい。) |

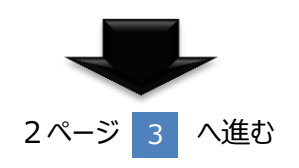

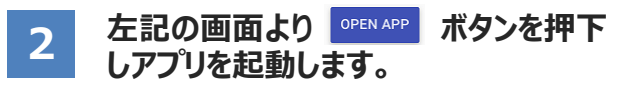

※専用アプリ(Live Call)がインストール されていない場合は、App Storeに自動 遷移しますのでインストールしてください。

インストール後は、アプリの「スタート」ボタ ンではなく、必ずOsaka Call Centerの OPEN APP ボタンを利用してください。 詳細は8ページをご確認ください。

3

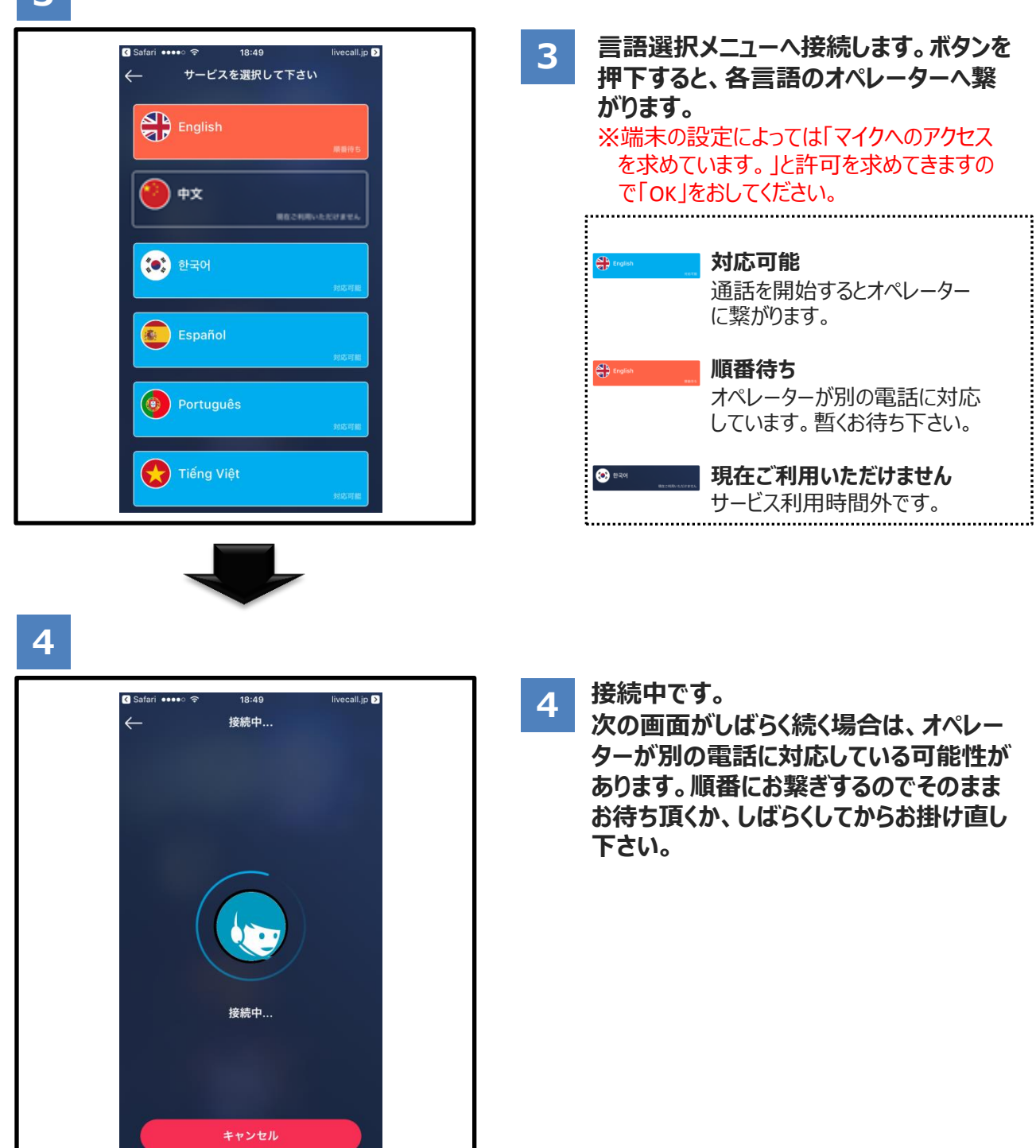

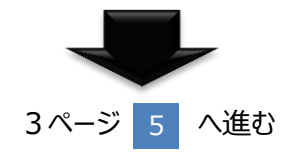

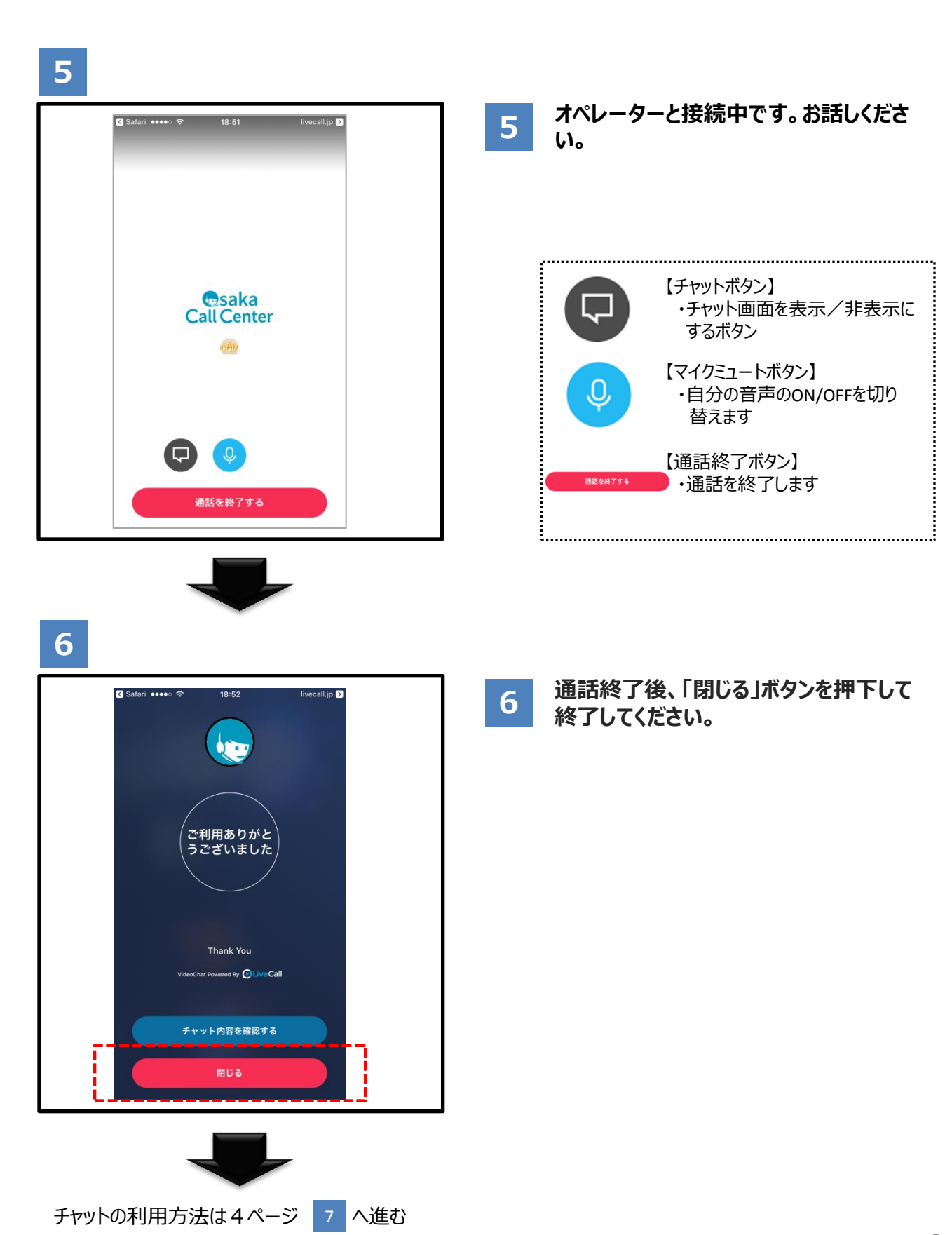

(チャットを使う場合)

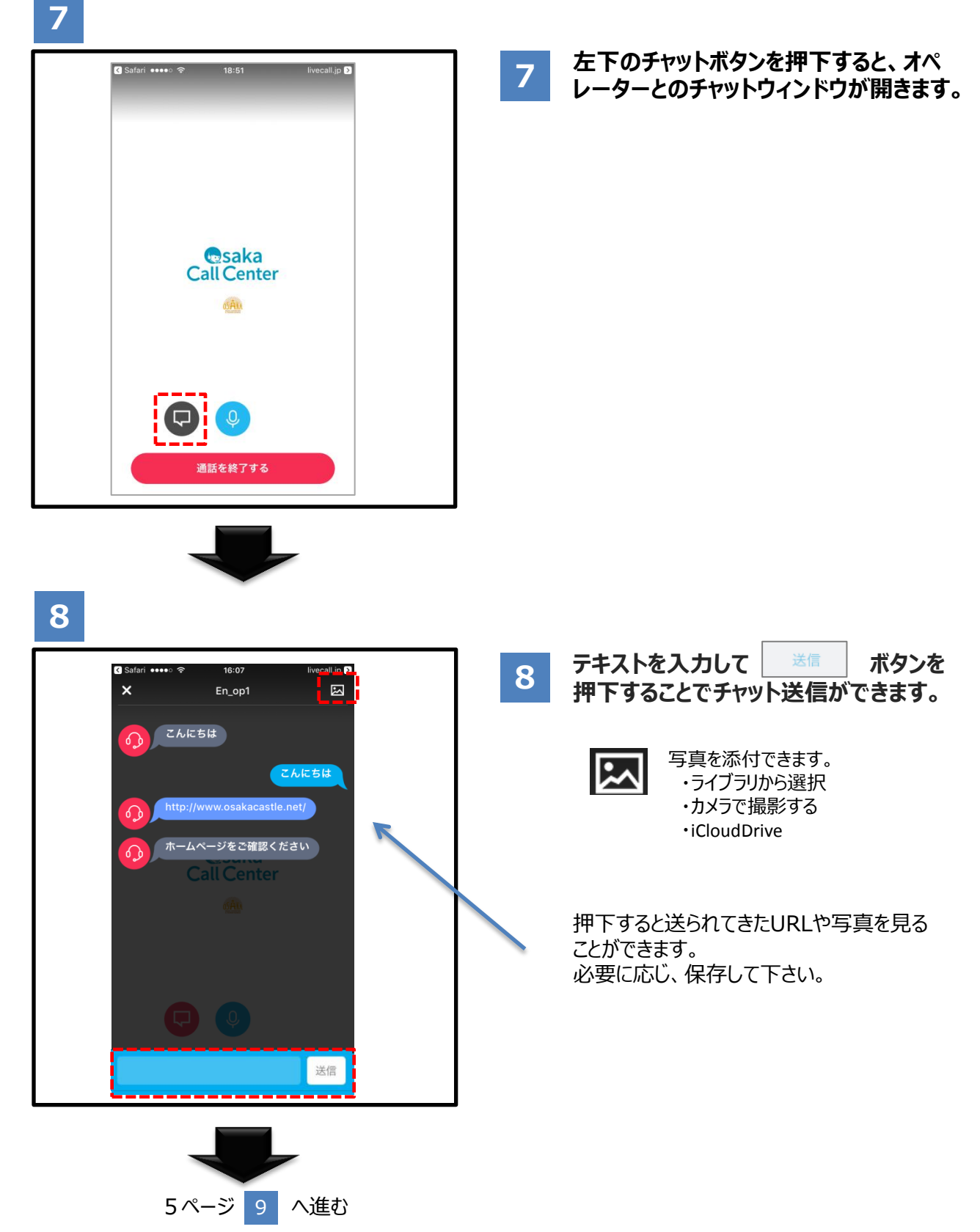

(チャットを使う場合)

## 9

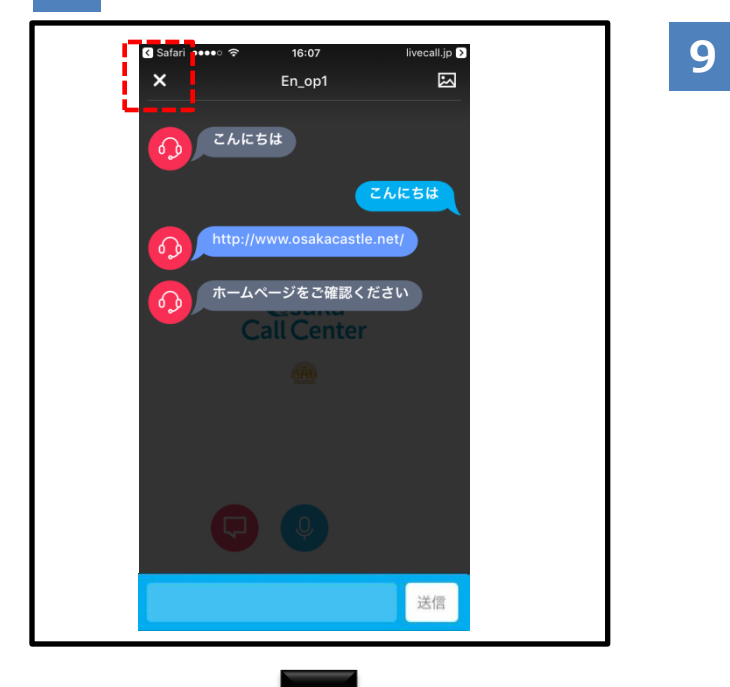

### チャットウィンドウを閉じる場合は左上の 「×」ボタンを押下してください。

- 10 通話終了後も、 チャット内国を確認する ボタンを押下するとメッセージを確認する ことができます。
  - ※画面下部の「閉じる」ボタン。またはアプリ 左上のブラウザに戻るを押下するとチャット メッセージも消えてしまうのでご注意下さい。 閉じる前に、メールにてチャット履歴を送信 することをおすすめします。 (6ページ参照)

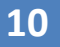

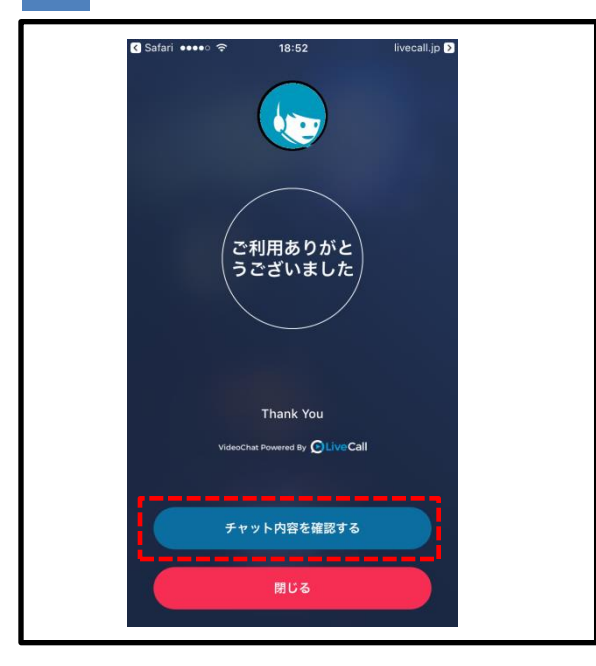

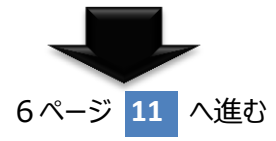

(チャットを使う場合)

## 11

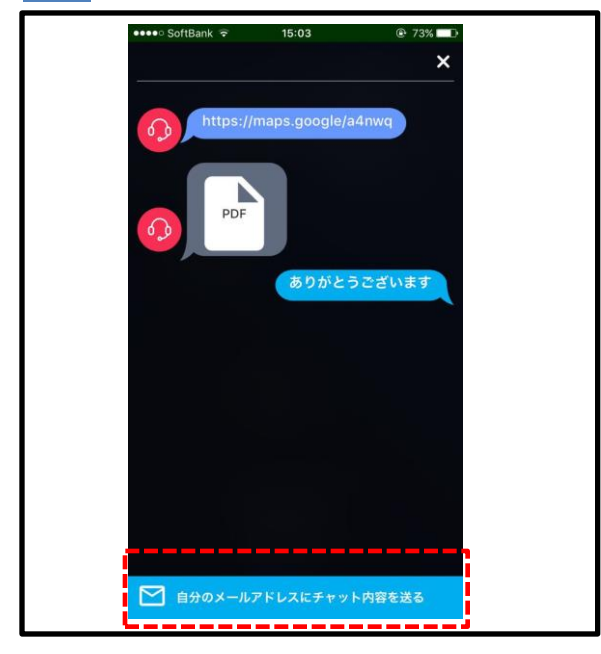

12

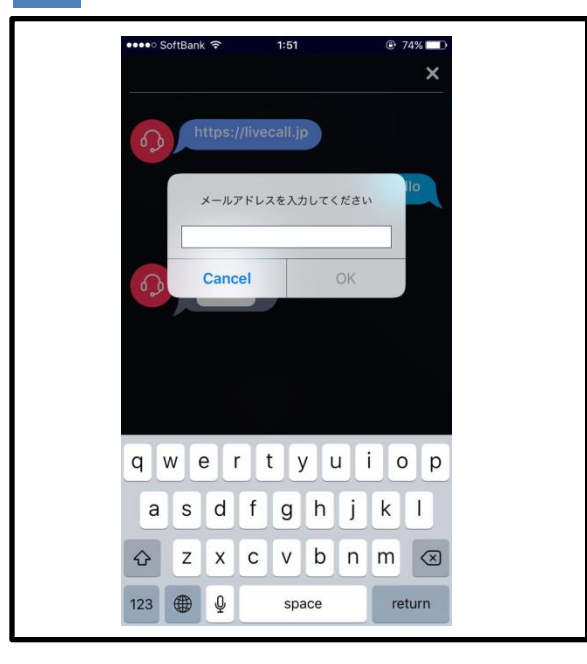

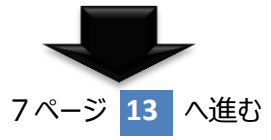

11 チャットの内容確認画面下部のボタンを 押下してください。

## 12 メールアドレスを入力し「OK」ボタンを押 下してください。

## (チャットを使う場合)

## 13

| noreply@livecall.jp<br>宛先: Tourism Demo<br>件名: LiveCall chat on 2017-02-23 10:14<br>[10:13 En_op1]<br>こんにちは<br>[10:13 Osaka Tourist Guide]<br>こんにちは<br>[10:14 En_op1]<br>http://www.osakacastle.net/                                                  | 13   | <b>テキストベースでチャットのやりとりやURL<br/>が確認できます。</b><br>※自動送信メールのため返信はできません。 |
|----------------------------------------------------------------------------------------------------|------|-------------------------------------------------------------------|
| [10:15 En_op1]<br>File: https://livecall-<br>uploads.s3.amazonaws.com/a5dc5052f668452e9fd246e04088d<br>0297Signature=e%2Fwp%2BJFIDCX7eJOHdFasDnZx11k%30&Exp<br>ires=1488417648&AWSAccessKeyId=AKIAJRCYAGZCTE7VWPFA<br>(link expires 2017-03-02 10:20) | <br> | 受信した資料へのリンクです。<br>リンクは24時間有効です。                                   |

# マイクの許可について

オンにする。

「カメラ」と「マイク」をそれぞれ選択し、LiveCallアプリの設定を

## ●マイクをブロックしてしまった場合

「設定」→「プライバシー」を選択。

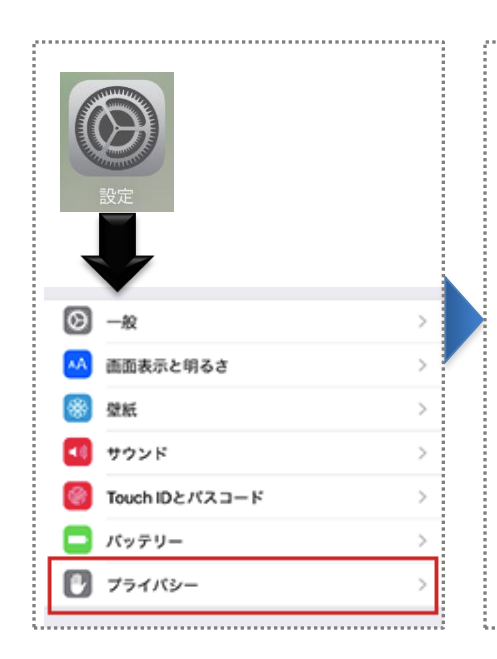

| ····· ?     | 9:41        | 100% 📖 |
|-------------|-------------|--------|
| <b>〈</b> 設定 | プライバシー      |        |
| 1           | 位置情報サービス    | オン >   |
|             | 連絡先         | >      |
|             | カレンダー       | >      |
|             | リマインダー      | >      |
| *           | 写真          | >      |
| *           | Bluetooth共有 | >      |
| <b>₽</b>    | マイク         | >      |
| Ó           | カメラ         | >      |
|             | ヘルスケア       | >      |

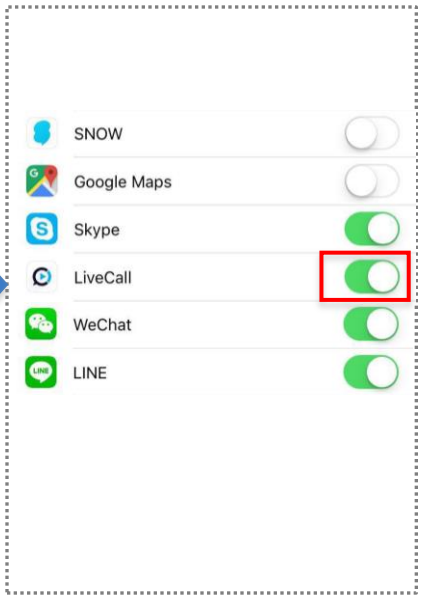

## ● 専用アプリのインストール後の利用方法

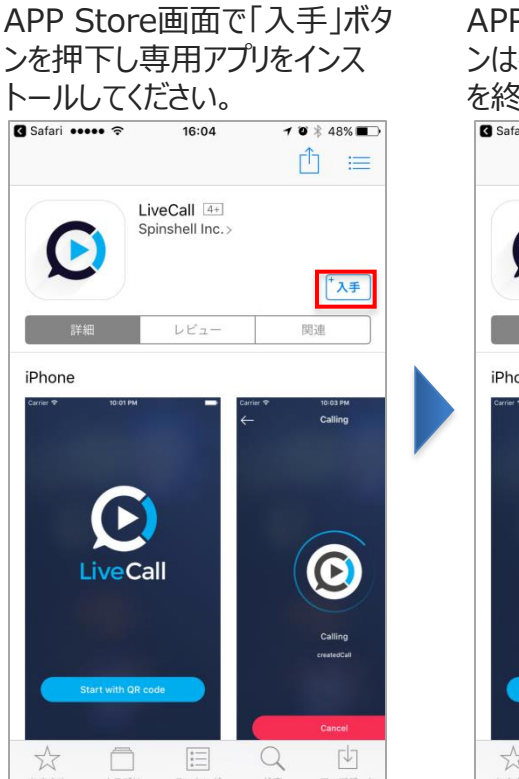

**[**↓10

Q

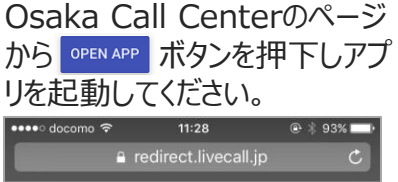

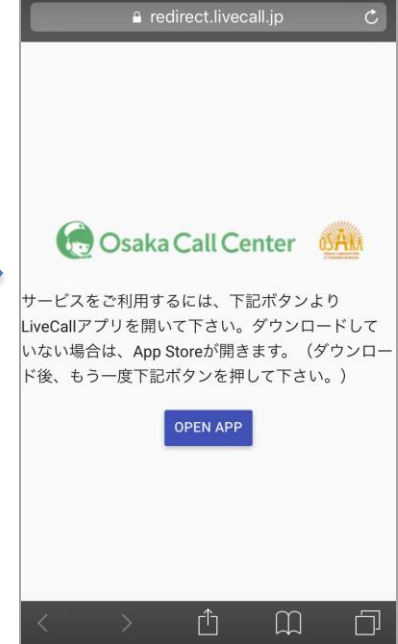

# IDとパスワード入力画面になった場合

## ●IDとパスワード入力画面になった場合

#### 下記の画面になった場合は アプリを終了してください。

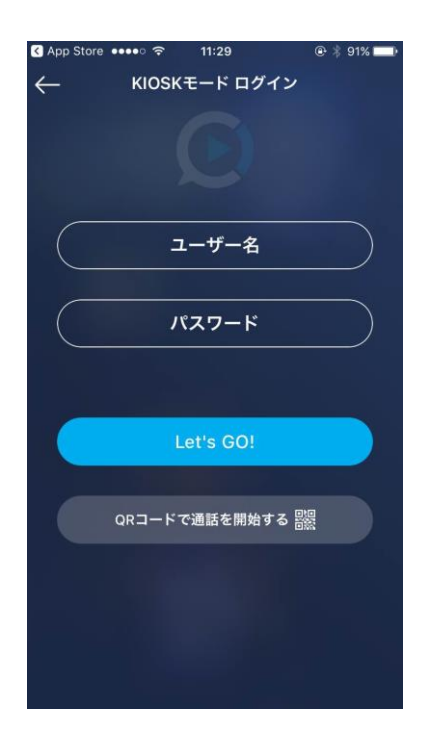

#### 再度Osaka Call Center の OPENAPP を押下し、アプリ を起動してご利用ください。

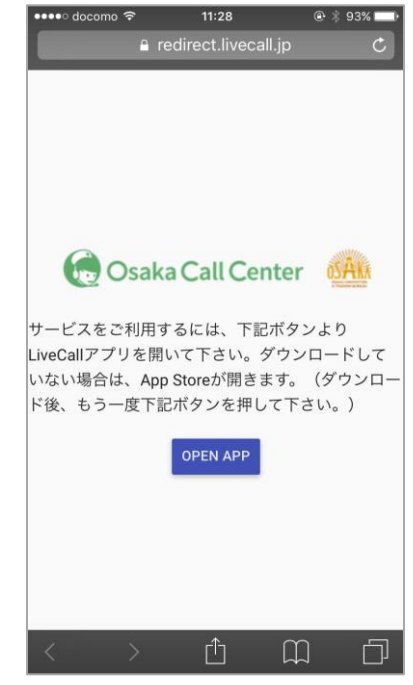